## Viewing Grades and Grade Book Updates

**GRADES/UPCOMING ASSIGNMENTS** - Teachers use Canvas as well as Infinite Campus for recording grades.

Progress/Report Card grades will always be recorded in Infinite Campus. Please ask your child's teacher for clarification of where you may view current grades and upcoming assignments.

## **GRADES** – On the left menu click on *Grades*.

- Depending on your child's grade level, you will have to toggle between the Terms up top to see grades.
- For Infinite Campus, click on *Grades*, choose the Course Name, click on the Grades tab, and then choose the Term. To view assignment grades click on the + sign for each section. For Canvas, grades may be viewed via the Canvas App or at go.hallco.org.

| E Infinite Campus  |                   |            |
|--------------------|-------------------|------------|
| Home               | Grades            |            |
| Calendar           |                   |            |
| Assignments        | All Terms 1 2 3 4 |            |
| Grades             | Term 3            | Settings 🗸 |
| Grade Book Updates |                   |            |
| Attendance         |                   | -          |

**GRADE BOOK UPDATES** – On the left menu click on *Grade Book Updates*. A list of recent assignment scores will appear with their current status and grade.

| E Infinite Campus       |                          | b                           |           |                |
|-------------------------|--------------------------|-----------------------------|-----------|----------------|
| Home                    | Grade Book Updates       |                             |           |                |
| Calendar<br>Assignments | Recent Assignment Scores |                             |           |                |
| Grades                  | Updated:                 | Intro Healthcare Science AB | TURNED IN | 10/10 (100%) > |
| Grade Book Updates      | Updated:                 | Mathematics/Grade 8         | MISSING   | 0/10 (0%) >    |

## Visualización de calificaciones y actualizaciones del libro de calificaciones

**CALIFICACIONES/PRÓXIMAS ASIGNACIONES** – los maestros usan Canvas e Infinite Campus para registrar las calificaciones. Las calificaciones de Progreso/Boletín de calificaciones siempre se registrarán en Infinite Campus. Pídale al maestro de su hijo que le aclare dónde puede ver las calificaciones actuales y las próximas tareas.

CALIFICACIONES – en el menú de la izquierda, haga clic en Calificaciones.

- Según el nivel de grado de su hijo, tendrá que alternar entre los Términos en la parte superior para ver las calificaciones.
- Para Infinite Campus, haga clic en Calificaciones, elija el Nombre del curso, haga clic en la pestaña Calificaciones y luego elija el Término. Para ver las calificaciones de las tareas, haga clic en el signo + de cada sección. Para Canvas, las calificaciones se pueden ver a través de la aplicación Canvas o en go.hallco.org.

| Infinite<br>Campus                             |                   |          |
|------------------------------------------------|-------------------|----------|
| Home                                           | Calificaciones    |          |
| Calendario                                     |                   |          |
| Tareas                                         | All Terms 1 2 3 4 |          |
| Calificaciones                                 | Term 3 Se         | ttings 🗸 |
| Actualizaciones del registro de calificaciones |                   |          |
| ∆sistencia                                     |                   | -        |

**ACTUALIZACIONES DEL LIBRO DE CALIFICACIONES** – en el menú de la izquierda, haga clic en Actualizaciones del libro de calificaciones. Aparecerá una lista de puntajes de tareas recientes con su estado y calificación actuales.

| E Infinite                                        |                                                |                             |           |                |
|---------------------------------------------------|------------------------------------------------|-----------------------------|-----------|----------------|
| Home                                              | Actualizaciones del registro de calificaciones |                             |           |                |
| Calendario<br>Tareas                              | Recent Assignment Scores                       |                             |           |                |
| Calificaciones                                    | Updated:                                       | Intro Healthcare Science AB | ENTREGADO | 10/10 (100%) > |
| Actualizaciones del registro de<br>calificaciones | Updated:                                       | Mathematics/Grade 8         | FALTANTE  | 0/10 (0%) >    |